# Installatiegids ColorEdge<sup>®</sup> CS2420

**Color Management LCD-monitor** 

#### Belangrijk

Lees de PRECAUTIONS (VOORZORGSMAATREGELEN), deze installatiegids en de gebruikershandleiding op de cd-rom aandachtig door, zodat u dit product veilig en effectief leert te gebruiken. Bewaar deze gids voor toekomstig gebruik.

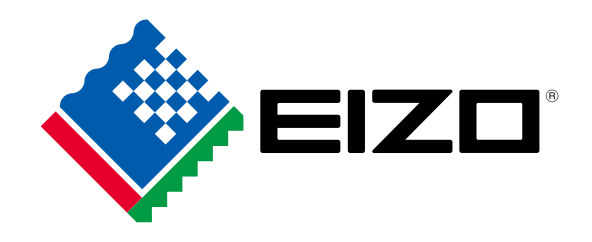

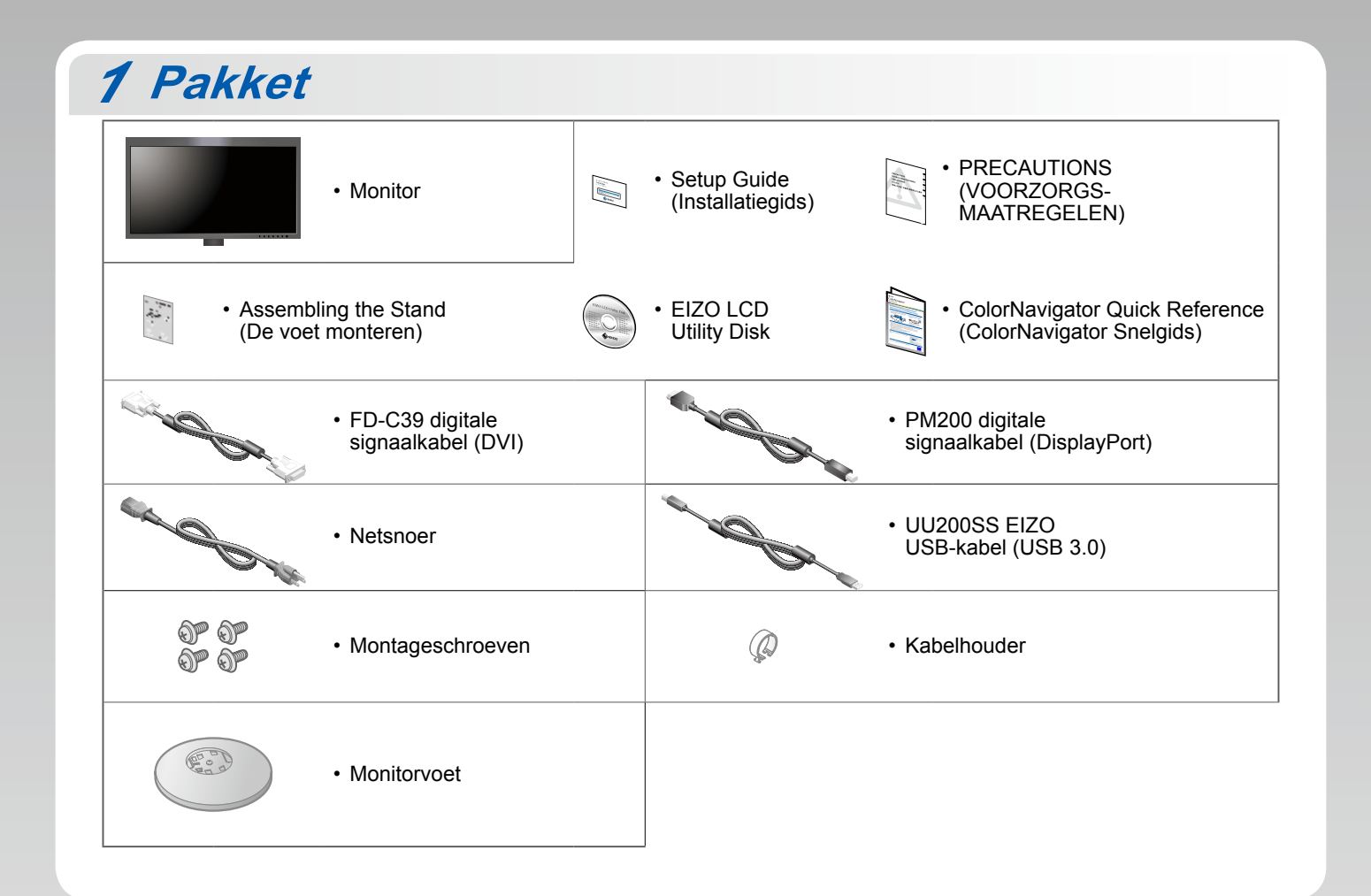

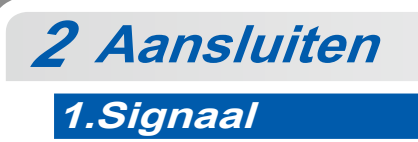

2.USB

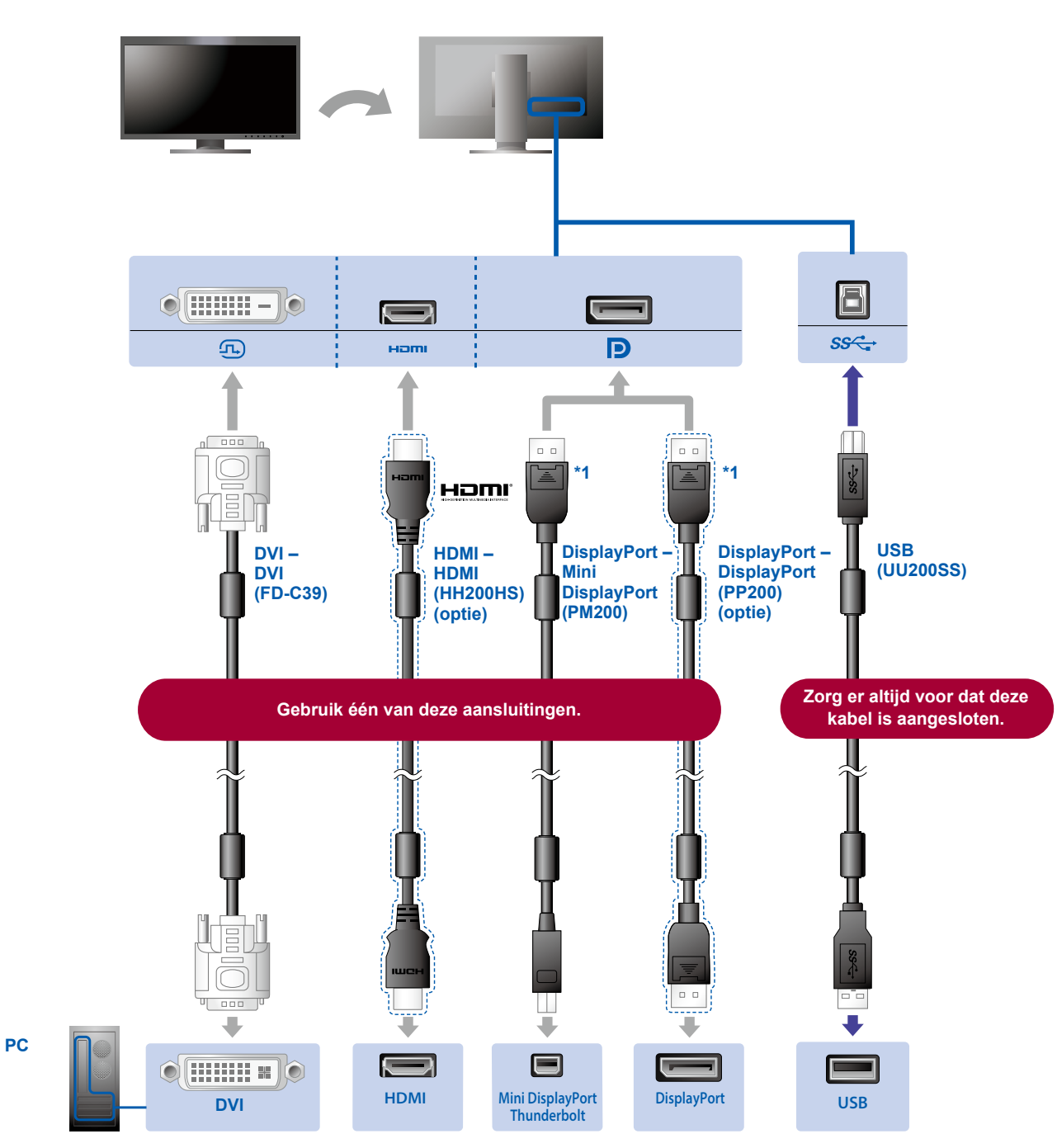

\*1 Druk bij het loskoppelen van de DisplayPort-kabel op het -teken op het uiteinde van de kabel.

### 3.Voeding

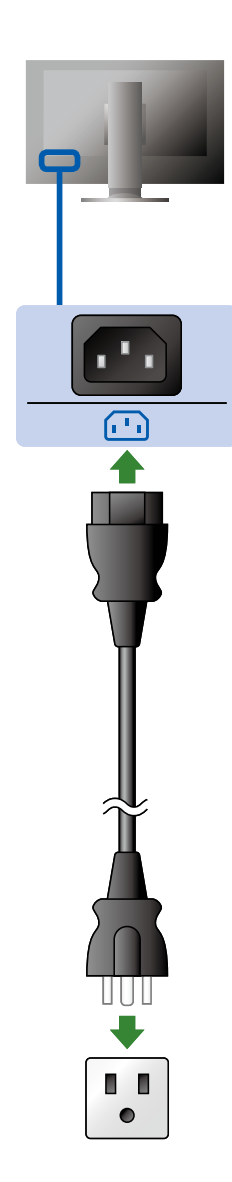

#### 4.Houder

Met de kabelhouder aan de achterkant van de standaard worden de kabels netjes samengehouden.

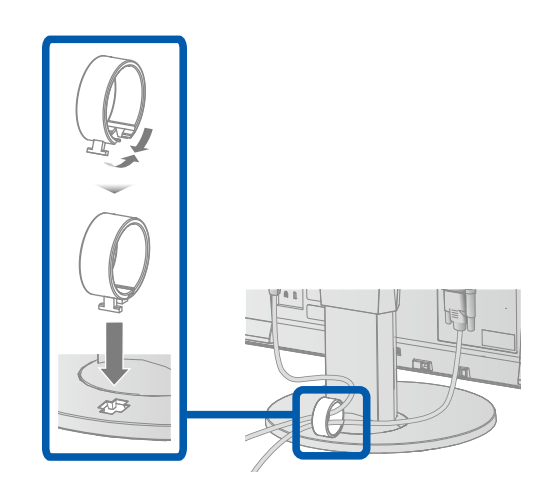

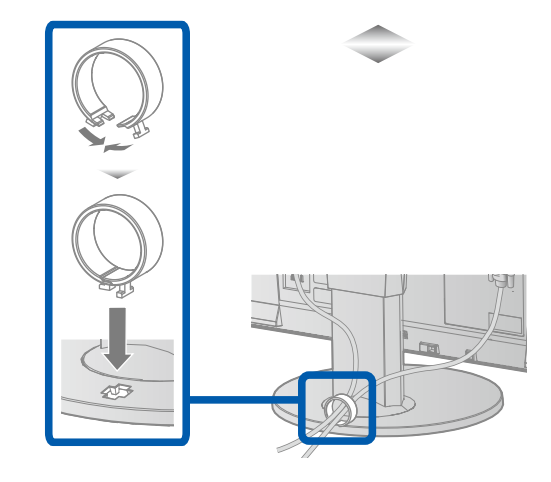

## 3 Verstelling

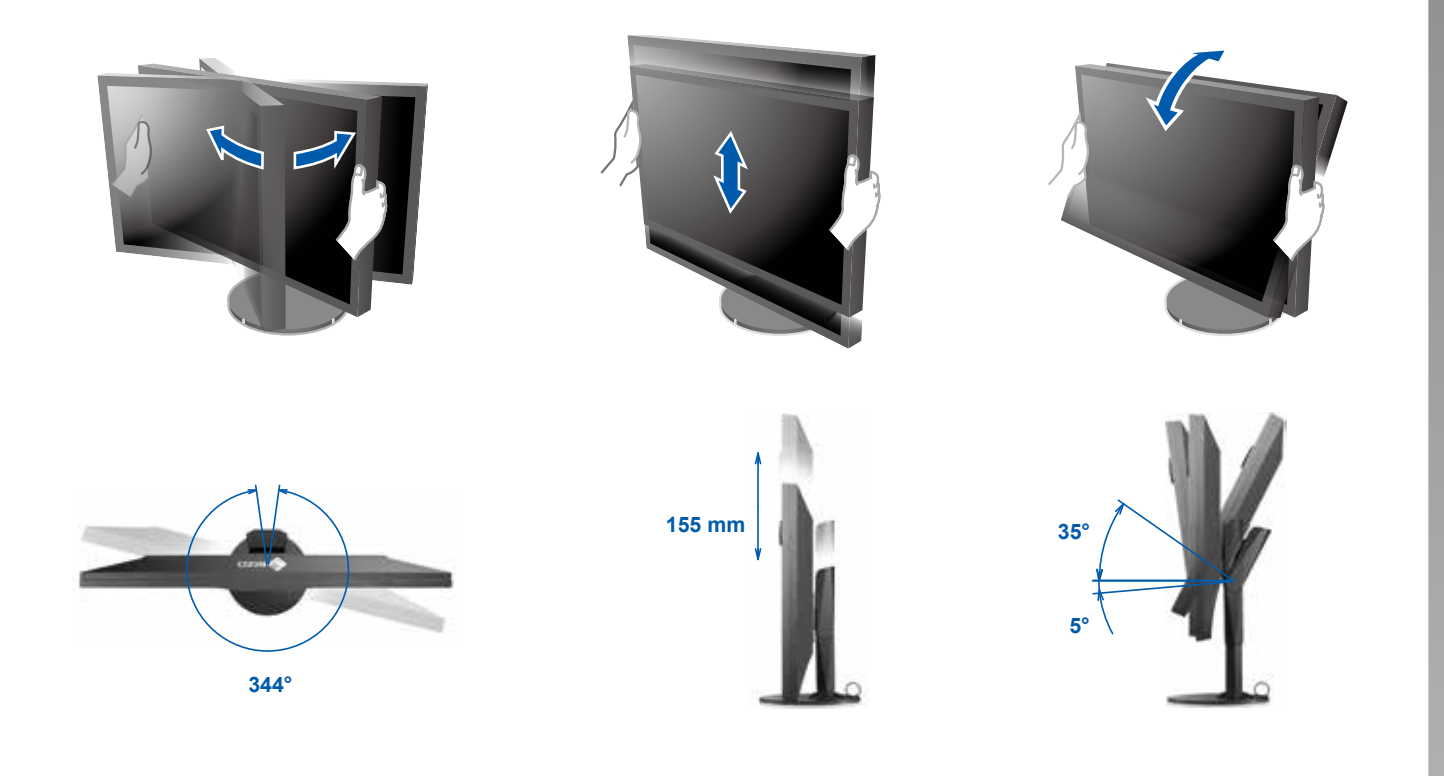

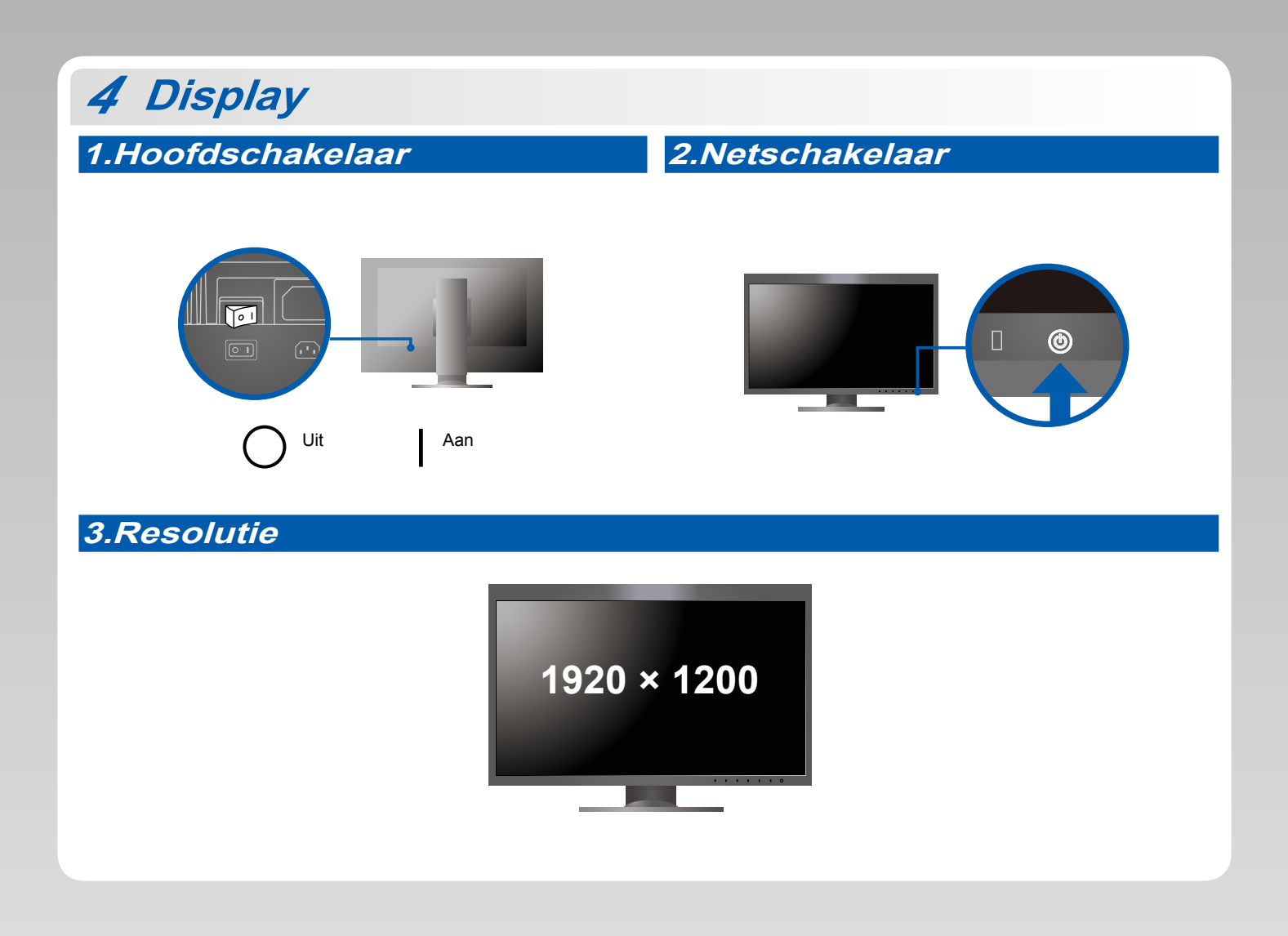

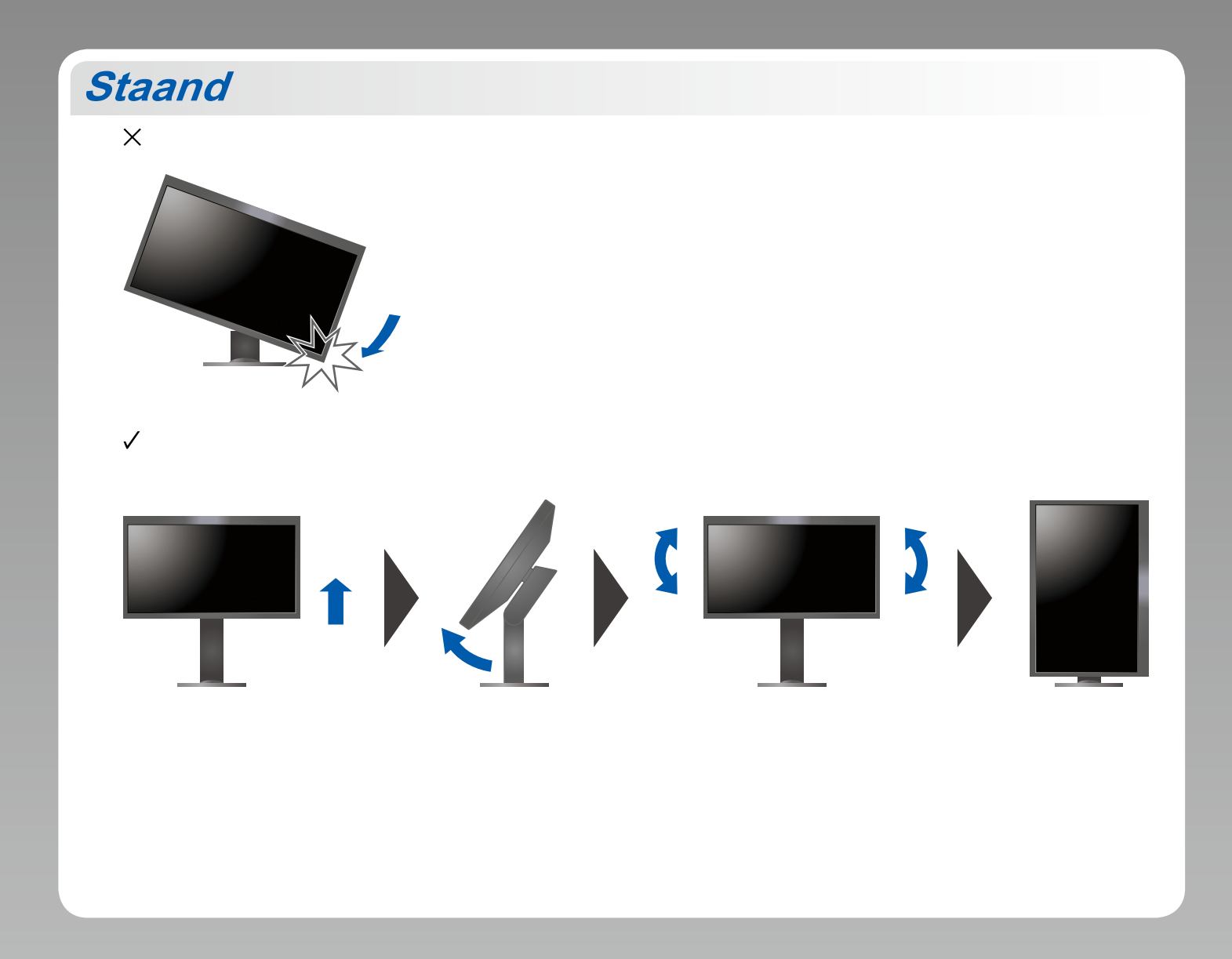

### **ColorNavigator 6**

• Raadpleeg de "Quick Reference (Snelgids)" en de gebruikershandleiding van de ColorNavigator (op de cd-rom) voor bedieningsaanwijzingen.

#### Probleem: geen beeld

Als het probleem blijft bestaan, nadat u de onderstaande oplossingen hebt uitgevoerd, neem dan contact op met uw plaatselijke EIZOvertegenwoordiger.

| Probleem                  |                                                                                                    | Mogelijke oorzaak en oplossing                                                                                                    |
|---------------------------|----------------------------------------------------------------------------------------------------|----------------------------------------------------------------------------------------------------|
| Geen beeld                | Aan/uit-lampje brandt niet.                                                                            | <ul> <li>Controleer of het netsnoer goed is aangesloten.</li> <li>Zet de hoofdschakelaar aan de achterkant van de monitor aan.</li> <li>Raak () aan.</li> <li>Zet de hoofdschakelaar aan de achterkant van de monitor uit en zet deze na enkele minuten weer aan.</li> </ul>                                                                                                    |
|                           | Aan/uit-lampje is wit.                                                                                 | <ul> <li>Verhoog "Brightness" (Helderheid) en/of "Gain" (Versterking) in het<br/>menu Instellingen.</li> </ul>                                                                                                    |
|                           | Aan/uit-lampje is oranje.                                                                              | <ul> <li>Schakel het ingangssignaal om met I INPUT I.</li> <li>Gebruik de muis of het toetsenbord.</li> <li>Controleer of de pc is ingeschakeld.</li> </ul>                                                                                                    |
|                           | Aan-/uitlampje knippert oranje en wit.                                                                 | <ul> <li>Dit probleem kan optreden wanneer de pc via de DisplayPort-<br/>aansluiting is aangesloten. Sluit aan via de signaalkabel die door EIZO<br/>is gespecificeerd, schakel de monitor uit en schakel hem weer in.</li> </ul>                                                                                                    |
| De melding<br>verschijnt. | Deze melding verschijnt wanneer er geen<br>signaal wordt ingevoerd.<br>Voorbeeld:<br>HDMI<br>No Signal | <ul> <li>Het bericht links kan worden weergegeven, omdat sommige pc's niet<br/>meteen na het inschakelen het signaal uitvoeren.</li> <li>Controleer of de pc is ingeschakeld.</li> <li>Controleer of de signaalkabel goed is aangesloten.</li> <li>Schakel het ingangssignaal om met I INPUT I.</li> </ul>                                                                                                    |
|                           | Voorbeeld:<br>HDMI<br>Signal Error                                                                     | <ul> <li>De melding geeft aan dat het ingangssignaal buiten het opgegeven<br/>frequentiebereik valt.</li> <li>Controleer of de resolutie en de verticale scanfrequentie die op de pc<br/>zijn ingesteld, overeenstemmen met de vereisten van de monitor.</li> <li>Start de pc opnieuw op.</li> <li>Selecteer een geschikte instelling met het hulpprogramma van de<br/>grafische kaart. Raadpleeg de gebruikershandleiding van de grafische<br/>kaart voor meer informatie.</li> </ul> |